## **Printing Services • Ordering Business Cards**

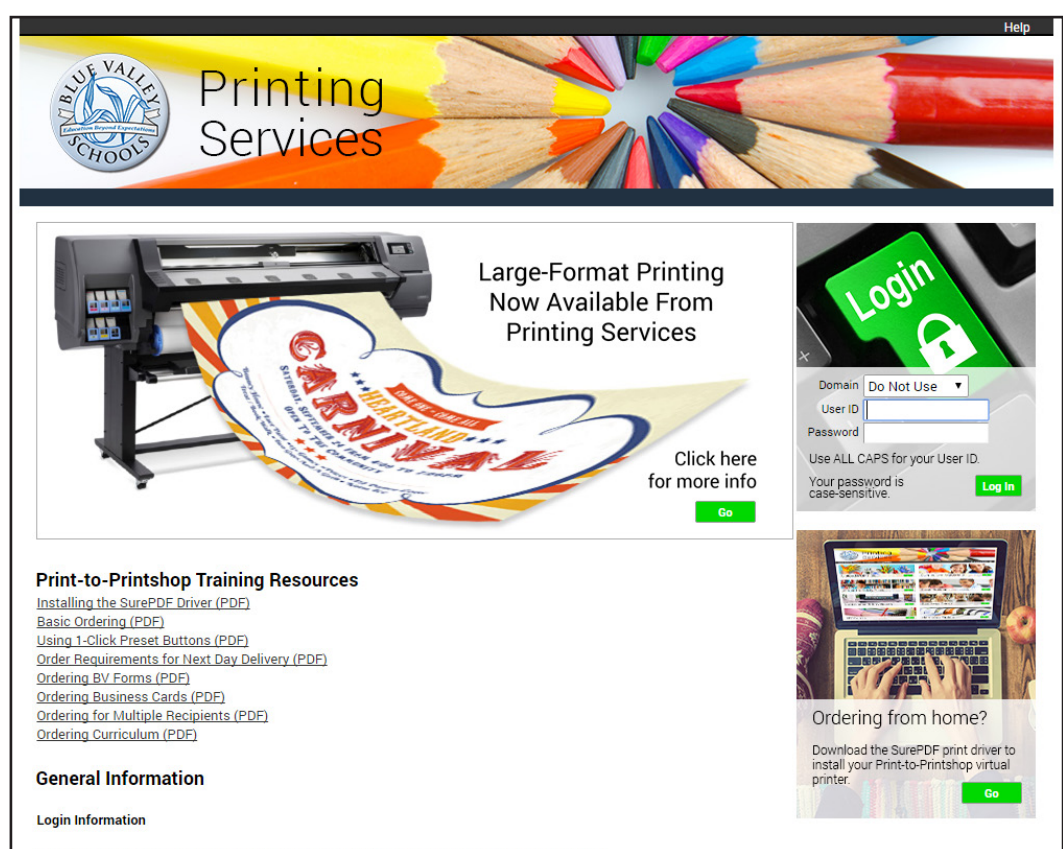

1. Log in to the Printing Services website at https://printshop.bluevalleyk12.org

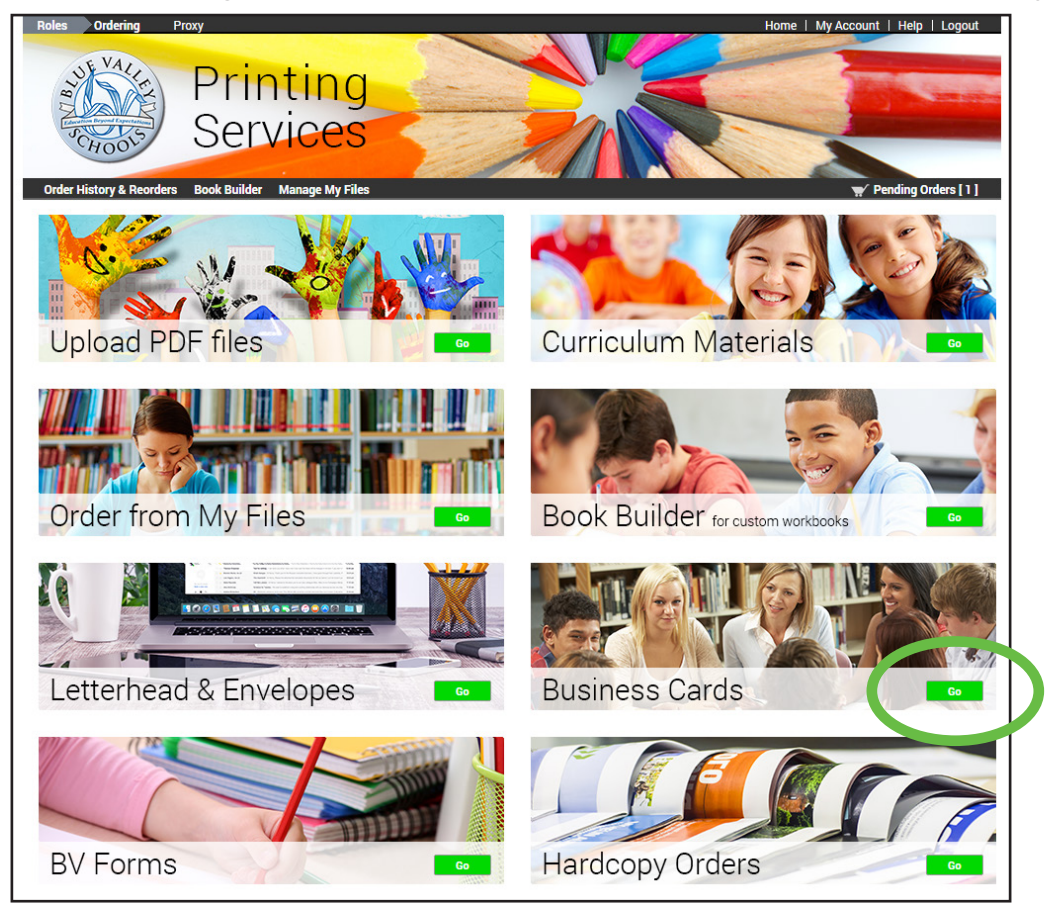

2. From the Home screen, click the Business Cards 'Go' button.

| Roles         Ordering         Proxy           Order History & Reorders         Book Builder         Manage My Files                                                                    | Home   My Account   Help   Logout                    |
|----------------------------------------------------------------------------------------------------|------------------------------------------------------|
| Only of Marrie                                                                                                    | Home > Catalog > BusinessCards > Business Cards      |
| Select Items                                                                                                    |                                                      |
| Add items to your Order by entering quantities and clicking Add to Order at the bottom.<br>For template documents, click Configure to set up the template and add it to your order. All | items with quantities are added to your order first. |
| Item Search                                                                                                    | Search Clear                                         |
| Search                                                                                                    | Rows Per Page 100 V                                  |
| Show Advanced Search Criteria                                                                                                    | Sort By Item T A-Z T                                 |
| BusCard_master1009.pdf                                                                                                    |                                                      |
| Business Cards can be ordered in quantities of 100, 250 or 500.                                                                                                    | Configure                                            |
| Located in BusinessCards / Business Cards                                                                                                    |                                                      |
| [1-1] of [1]                                                                                                    |                                                      |

3. Click the 'Configure' button to begin your order.

| der History & Reorders B<br>rder Your Busin          | look Builder Manage My Files                               |               | ₩ Pending Orders |
|------------------------------------------------------|------------------------------------------------------------|---------------|------------------|
| Template Instructions<br>Please check with your Budg | get Administrator for authorization to order Business Card | Preview<br>s. |                  |
| Form Fields                                          |                                                            |               | E VA /           |
| Current Mode: Interactive                            | Switch to CSV Mo                                           |               | Stores.          |
| anen model merdelive                                 |                                                            | ·             | 2                |
| Name                                                 | Paul Askermen                                              |               | ZIALE            |
| vanie                                                | Fater your name in ALL CARS                                |               | 5 5              |
| Title                                                | Printing Services Coordinator                              |               | CHOOV            |
|                                                      | Enter your title                                           |               |                  |
| Title2                                               |                                                            |               |                  |
|                                                      | Enter a second title line if necessary                     |               |                  |
| Phone 1                                              | 913.239.4028 office                                        |               |                  |
|                                                      | Enter your office phone #                                  |               |                  |
| Phone 2 or Fax                                       | 913.239.4580 fax                                           |               | _                |
|                                                      | Enter a second phone # or fax #                            |               | Pr               |
| Fax or email address                                 | packerman@bluevalleyk12.org                                |               |                  |
|                                                      | Enter your fax # or an email address                       |               |                  |
| Email address                                        | printshop.bluevalleyk12.org                                |               |                  |
|                                                      | Enter your email address                                   |               |                  |
| School/Department nai e                              | Blue Valley School District Service Cer                    |               |                  |
| Street Address                                       | Enter the name of your School or Dept.                     |               |                  |
| Street Address                                       | 7500 W 149th Terrace                                       |               |                  |
| City State Zin                                       | Enter the street address of your school/buildin            |               |                  |
| ony,otate,zip                                        | Inter the city state & 7/P code                            |               |                  |
|                                                      | the the city, state, a zir code                            |               |                  |
| Paguastad                                            | 500                                                        |               |                  |

4. Enter your information for the card layout in the form fields.

| rder Your Busine             | ess Cards                                                 |                                            |                       |
|------------------------------|-----------------------------------------------------------|--------------------------------------------|-----------------------|
| Template Instructions        |                                                           | Preview                                    |                       |
| Please check with your Budge | t Administrator for authorization to order Business Cards |                                            |                       |
| Form Fields                  |                                                           | Paul Ackerman                              | EVAL.                 |
| Current Mode: Interactive    | Switch to CSV Mod                                         | Printing Services Coordinator              | A CO                  |
|                              |                                                           |                                            |                       |
| Name                         | Paul Ackerman                                             | 913.239.4028 office                        | a Desond Expectations |
|                              | Enter your name in ALL CAPS                               | 913.239.4580 fax                           | HOOV                  |
| Title                        | Printing Services Coordinator                             | packerman@bluevalleyk12.org                | 100                   |
| ='                           | Enter your title                                          | printshop.bluevaneyk12.org                 |                       |
| Title2                       |                                                           | Blue Valley School District Service Center |                       |
|                              | Enter a second title line if necessary                    | 7500 W 149th Terrace                       |                       |
| Phone 1                      | 913.239.4028 office                                       | Overland Park, KS 66223                    |                       |
|                              | Enter your office phone #                                 |                                            |                       |
| Phone 2 or Fax               | 913.239.4580 fax                                          |                                            | Pros                  |
|                              | Enter a second phone # or fax #                           |                                            | Piool                 |
| Fax or email address         | packerman@bluevalleyk12.org                               |                                            |                       |
|                              | Enter your fax # or an email address                      |                                            |                       |
| Email address                | printshop.bluevalleyk12.org                               |                                            |                       |
|                              | Enter your email address                                  |                                            |                       |
| School/Department name       | Blue Valley School District Service Cer                   |                                            |                       |
|                              | Enter the name of your School or Dept.                    |                                            |                       |
| Street Address               | 7500 W 149th Terrace                                      |                                            |                       |
|                              | Enter the street address of your school/building          |                                            |                       |
| City,State,Zip               | Overland Park, KS 66223                                   |                                            |                       |
|                              | Enter the city, state, & ZIP code                         |                                            |                       |
|                              |                                                           |                                            |                       |

5. Clicking on the 'Update Preview' button will display an on-screen proof of your card. If you need to make any changes, edit the information in the fields to the left and click 'Update Preview' again to refresh the on-screen proof.

| Title                  | Printing Services Coordinator                    | packerman@bluevalleyk12.org                                                                                     | -400- |
|------------------------|--------------------------------------------------|----------------------------------------------------------------------------------------------------|-------|
|                        | Enter your title                                 | printshop.bluevalleyk12.org                                                                                     |       |
| Title2                 |                                                  | Blue Valley School District Service Car                                                                         | tor   |
|                        | Enter a second title line if necessary           | 7500 W 149th Terrace                                                                                            | iter  |
| Phone 1                | 913.239.4028 office                              | Overland Park, KS 66223                                                                                         |       |
|                        | Enter your office phone #                        | the second second second second second second second second second second second second second second second se |       |
| Phone 2 or Fax         | 913.239.4580 fax                                 |                                                                                                    |       |
|                        | Enter a second phone # or fax #                  |                                                                                                    | Proc  |
| Fax or email address   | packerman@bluevalleyk12.org                      |                                                                                                    |       |
|                        | Enter your fax # or an email address             |                                                                                                    |       |
| Email address          | printshop.bluevalleyk12.org                      |                                                                                                    |       |
|                        | Enter your email address                         |                                                                                                    |       |
| School/Department name | Blue Valley School District Service Cer          |                                                                                                    |       |
|                        | Enter the name of your School or Dept.           |                                                                                                    |       |
| Street Address         | 7500 W 149th Terrace                             |                                                                                                    |       |
|                        | Enter the street address of your school/building |                                                                                                    |       |
| City,State,Zip         | Overland Park, KS 66223                          |                                                                                                    |       |
|                        | Enter the city, state, & ZIP code                |                                                                                                    |       |
|                        |                                                  |                                                                                                    |       |
| Requested              | 500 🔻                                            |                                                                                                    |       |
|                        |                                                  |                                                                                                    |       |
| _                      |                                                  |                                                                                                    |       |
| From                   | Contacts Update Preview                          |                                                                                                    |       |

6. Click the 'Requested' dropdown menu button to choose your quantity of either 100, 250 or 500 business cards.

| Fax or email address       packerman@bluevalleyk12.org         Enter your fax # or an email address         Email address         Email address         School/Department name         Blue Valley School District Service Cel         Enter the name of your School or Dept.         Street Address         T500 W 149th Terrace         Enter the street address of your school/building         City,State,Zip         Overland Park, KS 66223         Enter the city, state, & ZIP code         Requested |                        | Enter a second phone # or rax #                  |                    |      |      |
|----------------------------------------------------------------------------------------------------|------------------------|--------------------------------------------------|--------------------|------|------|
| Enter your fax # or an email address<br>Email address<br>Enter your email address<br>School/Department name<br>Blue Valley School District Service Cel<br>Enter the name of your School or Dept.<br>Street Address<br>7500 W 149th Terrace<br>Enter the street address of your school/building<br>City,State,Zip<br>Overland Park, KS 66223<br>Enter the city, state, & ZIP code<br>Requested<br>500 V                                                                                                    | Fax or email address   | packerman@bluevalleyk12.org                      |                    |      |      |
| Email address printshop.bluevalleyk12.org<br>Enter your email address<br>School/Department name Blue Valley School District Service Cer<br>Enter the name of your School or Dept.<br>Street Address 7500 W 149th Terrace<br>Enter the street address of your school/building<br>City,State,Zip Overland Park, KS 66223<br>Enter the city, state, & ZIP code<br>Requested 500 V                                                                                                    |                        | Enter your fax # or an email address             |                    |      |      |
| Enter your email address         School/Department name         Blue Valley School District Service Cei         Enter the name of your School or Dept.         Street Address         7500 W 149th Terrace         Enter the street address of your school/building         City,State,Zip         Overland Park, KS 66223         Enter the city, state, & ZIP code         Requested                                                                                                    | Email address          | printshop.bluevalleyk12.org                      |                    |      |      |
| School/Department name     Blue Valley School District Service Cei       Enter the name of your School or Dept.       Street Address     7500 W 149th Terrace       Enter the street address of your school/building       City,State,Zip     Overland Park, KS 66223       Enter the city, state, & ZIP code                                                                                                    |                        | Enter your email address                         |                    |      |      |
| Enter the name of your School or Dept.         Street Address       7500 W 149th Terrace         Enter the street address of your school/building         City,State,Zip       Overland Park, KS 66223         Enter the city, state, & ZIP code         Requested       500 V                                                                                                    | School/Department name | Blue Valley School District Service Cer          |                    |      |      |
| Street Address     7500 W 149th Terrace       Enter the street address of your school/building       City,State,Zip     Overland Park, KS 66223       Enter the city, state, & ZIP code                                                                                                    |                        | Enter the name of your School or Dept.           |                    |      |      |
| Enter the street address of your school/building       City,State,Zip       Overland Park, KS 66223       Enter the city, state, & ZIP code       Sequested                                                                                                    | Street Address         | 7500 W 149th Terrace                             |                    |      |      |
| City,State,Zip Overland Park, KS 66223<br>Enter the city, state, & ZIP code  Requested 500                                                                                                    |                        | Enter the street address of your school/building |                    |      |      |
| Enter the city, state, & ZIP code                                                                                                    | City,State,Zip         | Overland Park, KS 66223                          |                    |      |      |
| Requested 500 T                                                                                                    |                        | Enter the city, state, & ZIP code                |                    |      |      |
|                                                                                                    | Requested              | 500 ▼                                            |                    |      |      |
|                                                                                                    | ·                      |                                                  | _                  |      |      |
|                                                                                                    | rioint                 | opuate Preview                                   |                    |      |      |
| Promiticontacts Update Preview                                                                                                    |                        |                                                  |                    |      | <br> |
| From Contacts Update Preview                                                                                                    |                        |                                                  |                    |      |      |
|                                                                                                    |                        |                                                  |                    |      |      |
|                                                                                                    |                        | Cancel Sa                                        | e for La er Add to | Cart |      |
| Cancel Save for La er Add to Cart                                                                                                    |                        |                                                  |                    |      |      |

7. Now that you have entered your requested quantity and proofed the layout of your card, click the 'Add to Cart' button.

| Roles Ordering Proxy            |                                                                                                    | Home   My Account   Help   Logout                    |
|---------------------------------|----------------------------------------------------------------------------------------------------|------------------------------------------------------|
| Select print options, quantity  | y per recipient and billing information. Click Place Order to submit your order.                                                      | Cart ID 206670                                       |
| Order name Order 206670 (F      | Reorder of Order 206665) 🥜                                                                                                    |                                                      |
| Item 1<br>BusCard_mas<br>1 Page | ster100 (Card Merge) 🧪                                                                                                    | Add Another File to Order       Quantity       500 • |
| Enter special instructions for  | r this item.                                                                                                    |                                                      |
| Shipping Information            | d by: Thursday, September 29, 2016 IIII Note: Only dates when the print center is open may be                                         | Add Recipient                                        |
| Paul Ackerman<br>SERVICE CENTER | Select a Shipping Method<br>Deliver to My School/Dept.   Pick up during business hours  Delivery Estimate  Friday, September 30, 2016 |                                                      |
|                                 | Ordered Items           1         BusCard_master100 (Card Merge)           Enter shipping instructions for this recipient             | Quantity<br>500                                      |
| Billing Information             |                                                                                                    |                                                      |
| Paul Ackerman<br>SERVICE CENTER | Select Billing Codes for Payment<br>Click Quick Key<br>Materials Quick Key                                                            |                                                      |
|                                 | Enter billing instructions for this order Start a New Order Add Another File to Order Place Order                                     |                                                      |

8. You'll recognize the next screen as the standard Order Cart. To complete your order, adjust your requested ship date, order name, delivery options, etc., then scroll down to the bottom of the screen and click 'Place Order'.